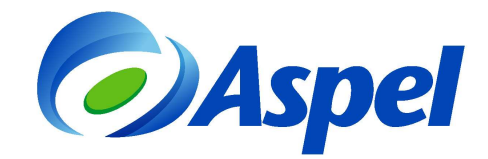

### Configuración de Aspel-BANCO 4.0 para trabajar Remotamente

Para poder configurar Aspel-BANCO 4.0 como Servidor Remoto se necesita realizar lo siguiente:

- 1. Instalar y/o configurar el IIS que se tenga de acuerdo al Sistema Operativo.
- 2. Instalar y/o reparar Aspel-BANCO 4.0 de forma Local o Servidor (Servidor Remoto)
- 3. Contar con las suficientes licencias de usuarios adicionales para las estaciones remotas.
- 4. Contar con acceso a Internet.
- 5. Contar con una IP o URL Publica.
- 6. Instalar las estaciones remotas (Cliente Remoto).

A continuación se explican los pasos de forma detallada.

- 1. Instalar y/o configurar el IIS que se tenga de acuerdo al Sistema Operativo.
- a) Identificar la versión de IIS que se tiene según el sistema operativo, las cuales pueden ser:
  - IIS 7.0, Windows Vista (Solo Business y Ultimate) y Windows Server 2008.
  - IIS 7.5, Windows 7 y Windows Server 2008 R2.
  - IIS 8.0, Windows 8 (Excepto Single Language) v Windows Server 2012. •
- b) Para la configuración del IIS es importante tener las siguientes consideraciones:
  - Para las versiones de IIS 7.0, 7.5, 8.0, se requiere establecer una configuración previa a la instalación del sistema operativo, para ello se debe ingresar a Panel de control / Programas y características / Características de Windows / activar Internet Information Services, y verificar que se encuentren activas las opciones de ejecución de ISAPIs y compatibilidad con IIS6.

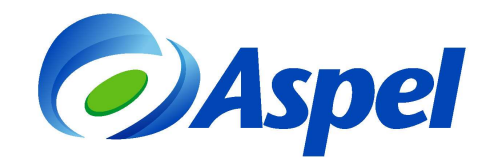

| Características de Windows                                                                                                    |                                 | X |
|----------------------------------------------------------------------------------------------------|---------------------------------|---|
| Activar o desactivar las características de Windows<br>Para activar una característica, active la casilla correspondiente. Para o<br>desactive la casilla. Una casilla rellena indica que sólo está activada ur<br>característica.                                                                                                    | lesactivarla,<br>la parte de la | C |
| Características multimedia     Cliente TeInet     Cliente TFTP     Componentes de Tablet PC     Componentes de Tablet PC     Componentes de Tablet PC     Componentes de Tablet PC     Componentes de administración web     Internet Information Services     Definition of the service of the service of th | netabase de IIS                 | E |
| <ul> <li>Extensiones ISAPI</li> <li>Filtros ISAPI</li> <li>Inclusiones del lado servidor</li> <li>Características de rendimiento</li> <li>Características HTTP comuner</li> <li>Contenido estático</li> <li>Documento predeterminado</li> <li>Errores HTTP</li> <li>Examen de directorios</li> <li>Publicación en WebDAV</li> <li>Redirección HTTP</li> </ul>                                                                                                    | Caree                           |   |

Figura 1. Configuración de IIS para Windows Vista. 7 v 8.

**Nota**: Ingresar a Panel de Control de Windows / Cuentas de Usuario y crear un nuevo usuario Administrador de Windows con todos los permisos y con una contraseña.

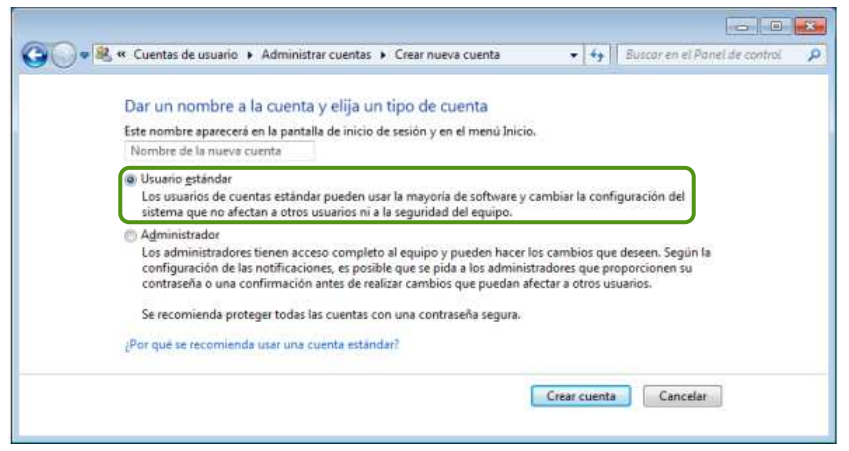

Figura 1-2. Creación de Usuario de Windows con Privilegios de Administrador

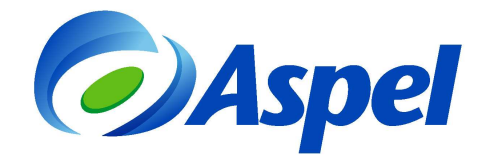

Una vez creado el usuario, iniciar sesión con este nuevo usuario y realizar los pasos siguientes.

c) Verificar que el Usuario Administrador que se está utilizando tenga todos los permisos sobre el directorio que hace referencia a la variable de entorno TEMP, para ellos realizar lo siguiente:

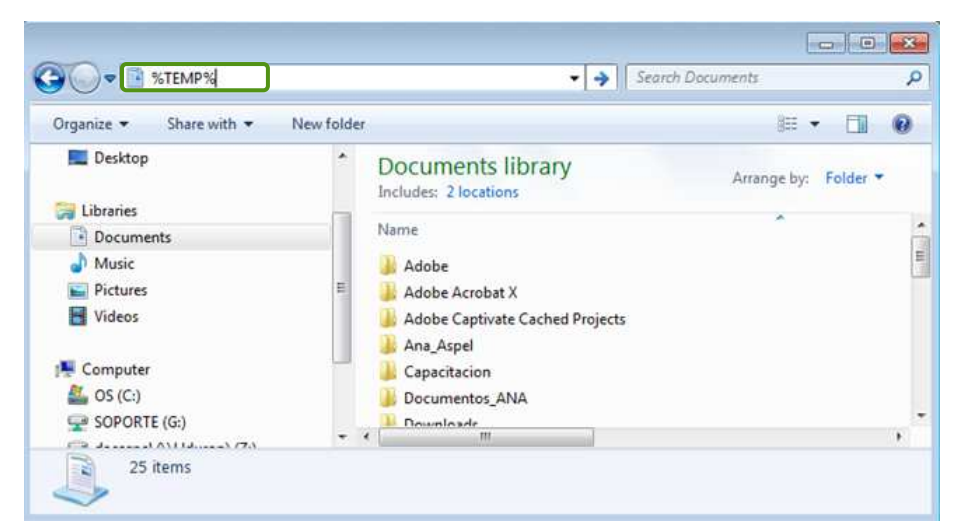

• Abrirá un Explorador de Windows y en la barra de dirección escribir %TEMP%

Figura 1-3. Ubicando directorio TEMP

 Al oprimir abrirá el directorio TEMP, debiendo subir un nivel al directorio LOCAL, ubicar la carpeta TEMP y dar clic derecho en las propiedades para verificar en la pestaña de Seguridad que el nuevo usuario tenga todos los permisos, de no ser así, agregárselos.

| Organize     Organize     Include in library     Share with     New folder       Favorites     Name     Date modified     Type     Size       Reconclose     13/07/012 05:27     Resources     18/8       Recent Places     Size     13/07/012 05:27     Resources     18/8       Detern Places     Size     Size     13/07/012 05:27     Resources     18/8       Detern Places     Size     Size     Size     13/07/012 05:27     Resources     18/8       Detern Places     Size     Size     Size     Size     13/07/012 05:27     Resources     18/8       Description     24/05/012 05:27.9     DB File     10/32 1K     15/07/012 11:00.8     DB File     10/32 K       Description     GOIFFONTCACHEVI DAT     09/16/012 11:00.8     DAT File     10/8 KB       Waters     Waters     Waters     02/02/2012 05:02.     File folder       Discontering     Worts     Sincronización de carpets compartidas     Pile folder       Sincronización de carpets compartidas     Pile folder     Pile folder     Pile folder       Sincronización de carpets compartidas     Pile folder     Pile folder     Pile folder       Sincronización de carpets compartidas     Pile folder     Pile folder     Pile folder       Sincroniza                                                                                                    | Computer VOS (C:) V                                                                                                    | Users I agonzalez I AppDat                                                                   | a 🖡 Local 🖡                                                                                                    |                                                                                   | •   ++    Seal   | rch Local |       |  |
|----------------------------------------------------------------------------------------------------|----------------------------------------------------------------------------------------------------|----------------------------------------------------------------------------------------------|----------------------------------------------------------------------------------------------------|-----------------------------------------------------------------------------------|------------------|-----------|-------|--|
| Favorites     Name     Date modified     Type     Size       Image: Source Monitor     Image: Source Monitor     1.18       Image: Source Monitor     1.18     2.405/2012 05:27     Resource Monitor     1.18       Image: Source Monitor     1.18     2.405/2012 05:27     Resource Monitor     1.18       Image: Source Monitor     1.18     2.405/2012 05:27     Resource Monitor     1.18       Image: Source Monitor     0.00000000000000     DRM File     4.18       Image: Source Monitor     0.010000000000000000000000000000000000                                                                                                    | Organize 👻 🏹 Open 🛛 Include in                                                                                                    | library • Share with •                                                                       | New folder                                                                                                    |                                                                                   |                  |           | 80. • |  |
| Downloads                                                                                                    | Y Favorites                                                                                                    | Name                                                                                         |                                                                                                    | Date modified                                                                     | Туре             | Size      |       |  |
| Becent Places       keyfield.dm       24/05/2012 06:39       DBM File       4 KB         Desktop       KonCachedb       22/10/2012 07:39       DBM File       10.321 KB         Wates Dipolal       COUPCONTCACHEVILDAT       09/10/2012 10:09       DBM File       10.321 KB         Documents       Western Dipilal       15/07/2012 10:09       DBM File       108 KB         Wates Optimation       Wates Systems Corp       20/04/2012 04:11       File Folder         VirtualStore       02/02/2012 05:00       File folder         Videos       Miscopheret Files       02/02/2012 05:00       File folder         Symantee       Miscopheret Files       02/02/2012 05:00       File folder         Symantee       Miscopheret Files       02/02/2012 05:00       File folder         Symantee       Miscopheret Files       02/02/2012 05:00       File folder         SopoRTE (G)       Miscopheret Files       02/02/2012 05:00       File folder         Poployment       Miscopheret Files       02/02/2012 05:00       Sinconficación de carpeta compartidas       Pile folder         Poployment       Miscopheret Files       02/02/2012 05:00                                                                                                    | Downloads                                                                                                    | resmon.resmoncfg                                                                             |                                                                                                    | 13/03/2012 05:27                                                                  | Resource Monitor | 1 KB      |       |  |
| ■ Desktop       23/10/2012 07:19 08 File       10,321 KB         □ GUBPONTCACKEVI,DAT       09/10/2012 11:00 DAT File       106 KB         □ Documents       □ Wave Systems Corp       20/04/2012 04:11 File folder         □ Music       □ Vitrus/Store       02/02/2012 05:02 File folder         □ Vitrus       □ Temp       0/06/07:021 05:02 File folder         □ Vitrus       □ Temp       0/06/07:021 05:02 File folder         □ Vitrus       □ Temp       0/06/07:021 05:02 File folder         □ Symantics       □ Symantics       □ Sinconización de carpetas compartials         □ Open       □ Open       Open         ○ SOPORTE (Gr)       □ History       Netstore previous versions         □ Deployment       □ Application Data       Sent to         □ Application Data       Sent to       □ Application Data         □ Application Data       Sent to       □ Application Data         □ Application Data       Sent to       □ Application Data         □ Application Data       Cut       □ Application Data         □ Application Data       Sent to       □ Application Data         □ Application Data       Cut       □ Application Data                                                                                                    | 1 Recent Places                                                                                                    | keyfile3.drm                                                                                 |                                                                                                    | 24/05/2012 06:39                                                                  | DRM File         | 4 KB      |       |  |
| i Libraries       GOFFONTCACHEVLDAT       09/10/2012 11:09       DAT File       108 KB         i Wettern Digital       15//3/2012 11:09       File Folder       108 KB         i Wettern Digital       15//3/2012 01:09       File Folder       108 KB         i Music       Wettern Digital       02/02/2012 05:00       File Folder         i VitrualStore       02/02/2012 05:00       File Folder         i VitrualStore       02/02/2012 05:00       File Folder         i VitrualStore       02/02/2012 05:00       File Folder         i Symartific       Open       Open in new window       Open in new window         i Microsoft       Bititory       Sincontración de carpetas compartidas                                                                                                    | 🔜 Desktop                                                                                                    | IconCache.db                                                                                 |                                                                                                    | 23/10/2012 07:19                                                                  | DB File          | 10,321 KB |       |  |
| Image: Second Second |                                                                                                    | GDIPFONTCACHEV1.E                                                                            | TAC                                                                                                    | 09/10/2012 11:00 a                                                                | DAT File         | 108 KB    |       |  |
| Image: Computer       Image: Computer                                                                                                    | 🕞 Libraries                                                                                                    | 🕌 Western Digital                                                                            |                                                                                                    | 15/03/2012 01:09                                                                  | File folder      |           |       |  |
| Waic     02/02/2012 0500     File folder       Pictures     02/02/2012 0500     File folder       Videos     Tempo     Open       Computer     Microsoft     Smartes       Openinew window     Openinew window       States     History     Smartes       Openinew window     Smartes     Openinew window       States     History     Smartes       Openinew window     Smartes     Openinew window       States     History     Smartes       Openinew window     Smartes     Include in library       Network     Deployment     Smartes       Aspel     Include in library     Include in library       Amaria     Cut     Cut                                                                                                    | Documents                                                                                                    | 🎉 Wave Systems Corp                                                                          |                                                                                                    | 20/04/2012 04:11                                                                  | File folder      |           |       |  |
| Pictures:     Comportante Files     02/02/2012 05.02     File folder       Videos     Symantice     Open       Computer     Microsoft Hg     Open in new window       SOPORTE (G)     Microsoft     Share with       BentedDiagnostic     ExtentedDiagnostic     Sincontacción de carpeta compartidas       Network:     Appel     Combinar archivos admitidos en Acrobat       Include in Ibrary     Sento      Include in Ibrary                                                                                                    | 👌 Music                                                                                                    | J VirtualStore                                                                               |                                                                                                    | 02/02/2012 09:00                                                                  | File folder      |           |       |  |
| Videos       Image: Symartec<br>Symartec<br>Open         Symartec<br>Open in new window       Open<br>Open in new window         So S(C)       Image: Microsoft Help<br>Microsoft Help<br>Microsoft Help       Sincronización de carpetas compartidas         So S(C)       Image: Microsoft Help<br>Microsoft Help       Sincronización de carpetas compartidas         Adacapel (\lHduron) (Z)       Image: Microsoft Help       Sincronización de carpetas compartidas         Image: Deployment<br>Metwork       Image: Microsoft Help       Sincronización de carpetas compartidas         Metwork       Image: Microsoft Help       Sincronización de carpetas compartidas         Metwork       Image: Microsoft Help       Sincronización de carpetas compartidas         Metwork       Image: Microsoft Help       Sincronización de carpetas compartidas         Metwork       Image: Microsoft Help       Sincronización de carpetas compartidas         Metwork       Image: Microsoft Help       Sincronización de carpetas compartidas         Metwork       Image: Metwork       Sincronización de carpetas compartidas         Metwork       Image: Metwork       Sincronización de carpetas compartidas         Metwork       Image: Metwork       Sincronización de carpetas compartidas         Metwork       Image: Metwork       Sincronización de carpetas compartidas         Metwork       Image: Metwork                                                                                                    | 🔛 Pictures                                                                                                    | Temporary Internet Fil                                                                       | les                                                                                                    | 02/02/2012 05:02                                                                  | File folder      |           |       |  |
| ADDE C                                                                                                    | Constant Constant Co | Symantec Microsoft Help Microsoft History History Deployment Aspel Apps Akamai Akamai Akamai | Open<br>Open in new wi<br>Share with<br>Sincronización<br>Restore previou<br>Gombinar archi<br>Include in librar<br>Send to<br>Cut | indow<br>de carpetas compartidas<br>is versions<br>ivos admitidos en Acrobat<br>Y | *<br>*<br>*      |           |       |  |

Figura 1-4. Habilitando permisos al usuario nuevo

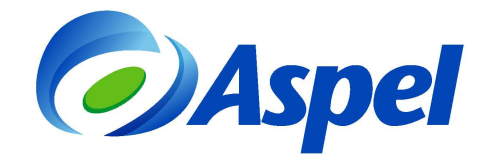

d) Ingresar a Panel de Control de Windows / Sistemas y Seguridad / Herramientas administrativas / Administrador de Internet Information Services (IIS) / seleccionar la opción de grupo de aplicaciones / seleccionar el grupo llamado AspelPoolBANCO.

|                                                                                         | Nembre<br>Administración de expises<br>Ja Administración de inspeciel<br>Administración de interner la<br>Configuración de interner<br>Diagnático de memoria o<br>Diagnático de memoria o<br>Prineval de Windows con s<br>Prineval de Windows con s<br>Diagnático de rendimiento<br>Diagnático de deto: ODEC                                                                                                    | n<br>formation Services (IIS) 6.0<br>formation Services (IIS)<br>Comparison Services (IIS)<br>Comparison Services (IIS)<br>Comparison Services (IIS)<br>Archivo Yee Ayuda<br>Consosiones<br>Consosiones<br>Consosiones                                                                                                    | Fecha de m<br>13/07/2009<br>15/11/2011<br>06/12/2011<br>06/12/2011<br>mation Services<br>Z 	 Grupos de | 11:54 Tip<br>11:54 Acc<br>11:04 a Acc<br>12:22 Acc<br>12:22 Acc<br>(05)<br>(05)<br>(05) | oo<br>ceso directo<br>ceso directo<br>ceso directo<br>ceso directo   | Tamaño                             | 2 KB<br>2 KB<br>2 KB<br>2 KB |                               |                                            |                                              |                                                                                                    |
|-----------------------------------------------------------------------------------------|----------------------------------------------------------------------------------------------------|----------------------------------------------------------------------------------------------------|----------------------------------------------------------------------------------------------------|-----------------------------------------------------------------------------------------|----------------------------------------------------------------------|------------------------------------|------------------------------|-------------------------------|--------------------------------------------|----------------------------------------------|----------------------------------------------------------------------------------------------------|
|                                                                                         | Administración de equipos<br>Administración de impresión<br>Administración de internet In<br>Administración del Istetma<br>Configuración del Istetma<br>Diagnósico de memoria de<br>Diagnósico de memoria de<br>Diagnósico de memoria de<br>Diagnósico de memoria de<br>Diagnósico de memoria de<br>Diagnósico de memoria de<br>Diagnósico de memoria de<br>Diagnósico de memoria de<br>Monitor de rendimiento<br>Diognóse de datos OBEC | n<br>formation Services (IIS) 6.0<br>formation Services (IIS)<br><sup>1</sup> / <sub>2</sub> Administrator de Internet Info<br><u>1</u> / <sub>2</sub> Administrator de Internet Info<br><u>1</u> / <sub>2</sub> Administrator de In | 13/07/2009<br>15/11/2011<br>06/12/2011<br>06/12/2011<br>mation Services<br>IZ                          | 11:54 Acc<br>11:54 s Acc<br>12:22 Acc<br>12:22 Acc<br>(05)<br>le splicaciones           | ceso directo<br>ceso directo<br>ceso directo<br>ceso directo         |                                    | 2 KB<br>2 KB<br>2 KB<br>2 KB |                               |                                            |                                              |                                                                                                    |
| Stos recientes  Stos recientes  Stos recientes  Solution  Insigenes  Videos  Fuipo  Red | Administrador de Internet In     Administrador de Internet In     Configuração de Sistema II     Diagnóstico de memoria d     Diagnóstico de memoria d     Diagnóstico de windows con s     Iniciador ISCSI     Monitor de rendimiento     Origenes de datos ODBC                                                                                                    | formation Services (IIS) 6.0<br>formation Services (IIS)<br>Administrator de Internet Info<br>Proteiros<br>Archivo Yer Ayuda<br>Conexiones<br>2<br>1<br>4<br>4<br>HERNANDEZ (ASPELIXO),                                                                                                    | 06/12/2011<br>06/12/2011<br>mation Services<br>Z + Grupos d                                            | 12:22 - Acc<br>12:22 - Acc<br>(05)<br>le aplicaciones                                   | ceso directo                                                         |                                    | Z KB                         |                               |                                            |                                              |                                                                                                    |
| Bibliotecas Documentos Imágenes Imágenes Videos E Videos E Equipo Red                   | Configuración del sistema     Diagnóstico de memoria d     Diorectiva de seguridad loca     Prevall de Windows con s     Iniciador ISCSI     Monitor de rendimiento     Origenes de datos ODBC                                                                                                    | Administrator de Internet Info  Administrator de Internet Info  Archivo Yer Ayışda  Conexiones  Image: Internantoez (ASPELMX), Image: Internantoez (ASPELMX), Image: Internantoez (ASPELMX), Image: Image: Internantoez (ASPELMX), Image: Image: Image                                                                                                    | mation Services                                                                                        | (IIS)<br>le aplicaciones                                                                |                                                                      |                                    | a nac                        |                               |                                            |                                              |                                                                                                    |
| Documentos Imágenes Música Videos Equipo Red                                            | Diagnóstico de memoria d     Directiva de seguridad loca     Pirevall de Windows con s     Iniciador ISCSI     Monitor de rendimiento     Origenes de datos ODBC                                                                                                    | Annual and a contract of the second and the second and the se                                                                                                    | EZ > Grupos d                                                                                          | e aplicaciones                                                                          |                                                                      |                                    |                              |                               |                                            |                                              |                                                                                                    |
| Misica<br>Misica<br>Videos<br>Equipo                                                    | Directiva de seguridad loca     Pirewall de Windows con s     Iniciador iSCSI     Monitor de rendimiento     Origenes de datos ODBC                                                                                                    | Archivo Yer Ayyda<br>Conexiones                                                                                                    |                                                                                                    | Gill Gr                                                                                 |                                                                      |                                    |                              |                               |                                            |                                              |                                                                                                    |
| <ul> <li>Muses</li> <li>Videos</li> <li>Equipo</li> <li>Red</li> </ul>                  | Firewall de Windows con s     Firewall de Windows con s     Monitor iSCSI     Monitor de rendimiento     Origenes de datos ODBC                                                                                                    | Conexiones                                                                                                    | _                                                                                                    | Gri Gri                                                                                 |                                                                      |                                    |                              |                               |                                            |                                              |                                                                                                    |
| Equipo                                                                                  | Monitor de rendimiento                                                                                                    | A IHERNANDEZ (ASPELMX)                                                                                                    |                                                                                                    | Gri Gri                                                                                 |                                                                      |                                    |                              |                               |                                            |                                              | Acciones                                                                                           |
| Ned .                                                                                   | Programador de tareas                                                                                                    | Grupos de aplicacione                                                                                                    | ternandez)                                                                                             | Esta página p<br>aplicaciones<br>aislamiento e                                          | upos de a<br>sermite ver y ad<br>están asociados<br>entre aplicacion | ministrar la<br>la procesos<br>es. | lista de g<br>i de traba     | grupos de ap<br>ajo, contiene | licaciones del servi<br>n una o más aplica | dor. Los grupos de<br>ciones, y proporcionan | Agregar grupo de<br>aplicaciones<br>Establecer valores<br>predeterminados de grupo<br>aplicaciones |
|                                                                                         | Servicios de componentes                                                                                                    |                                                                                                    |                                                                                                    | Filtro:                                                                                 |                                                                      | • mik •                            | Mos                          | trar todo 🛛 A                 | grupar por:                                | ¥.                                           | Ayuda     Ayuda eo cantalla                                                                        |
|                                                                                         | Visor de eventos                                                                                                    |                                                                                                    |                                                                                                    | Nombre                                                                                  | v4.0                                                                 | E<br>Ir                            | stado<br>niciado             | Versión de<br>v4.0            | Modo de cana<br>Integrada                  | I Identidad<br>ApplicationPoolEd             | Ayoua en pancala                                                                                   |
|                                                                                         | Mindows Powershell Mode                                                                                                    |                                                                                                    |                                                                                                    | ASPINET                                                                                 | olBANCO                                                              | lr<br>Ir                           | niciado<br>niciado           | v4.0<br>v2.0                  | Clásica<br>Clásica                         | ApplicationPoolEd<br>NetworkService          |                                                                                                    |
| Administrador d                                                                         | de Internet Information Se., F                                                                                                    |                                                                                                    |                                                                                                    | AspelPoo                                                                                | ICAJA                                                                | Ir                                 | niciado                      | v2.0                          | Clásica                                    | NetworkService                               |                                                                                                    |
| Acceso directo                                                                          |                                                                                                    |                                                                                                    |                                                                                                    | AspelPoo                                                                                | JISAEMovil                                                           | Ir                                 | niciado                      | v2.0                          | Clásica                                    | NetworkService                               |                                                                                                    |
| - 70-                                                                                   |                                                                                                    |                                                                                                    |                                                                                                    | AspelPoo                                                                                | Web                                                                  | Ir                                 | niciado                      | v2.0                          | Clásica                                    | NetworkService                               |                                                                                                    |
|                                                                                         |                                                                                                    |                                                                                                    |                                                                                                    |                                                                                         |                                                                      |                                    |                              |                               | Integrada                                  |                                              |                                                                                                    |
|                                                                                         |                                                                                                    |                                                                                                    |                                                                                                    |                                                                                         |                                                                      |                                    |                              |                               |                                            |                                              |                                                                                                    |
|                                                                                         |                                                                                                    |                                                                                                    |                                                                                                    |                                                                                         |                                                                      |                                    |                              |                               |                                            |                                              |                                                                                                    |
|                                                                                         |                                                                                                    |                                                                                                    |                                                                                                    |                                                                                         |                                                                      |                                    |                              |                               |                                            |                                              |                                                                                                    |
|                                                                                         |                                                                                                    |                                                                                                    |                                                                                                    |                                                                                         |                                                                      |                                    |                              |                               |                                            |                                              |                                                                                                    |
|                                                                                         |                                                                                                    |                                                                                                    |                                                                                                    |                                                                                         |                                                                      |                                    |                              |                               |                                            |                                              |                                                                                                    |
|                                                                                         |                                                                                                    |                                                                                                    |                                                                                                    |                                                                                         |                                                                      |                                    | iii.                         |                               |                                            | •                                            |                                                                                                    |

Figura 1-5. Configurando el Grupo AspelPoolBANCO de IIS

e) En AspelPoolBANCO dar clic derecho y seleccionar Opciones Avanzadas/ en el grupo Modelo de proceso seleccionar la opción de "Identidad" / clic en el botón ... / seleccionar "Cuenta Personalizada" en donde se elige el usuario administrador que se dio de alta en el inciso c).

| -  | (General)                                              |              | Identidad del grupo de aplicaciones                                                                                                    | ?    |
|----|--------------------------------------------------------|--------------|----------------------------------------------------------------------------------------------------|------|
|    | Habilitar aplicaciones de 32 bits<br>Inicio automático | True<br>True | 🕐 Cuenta integrada:                                                                                                    |      |
|    | Longitud de cola                                       | 1000         | ApplicationPoolIdentity                                                                                                    |      |
|    | Modo de canalización administra                        | Integr       | du little and a second second s |      |
|    | Nombre                                                 | Aspell       | eli 💿 Cu <u>e</u> nta personalizada:                                                                                                    |      |
|    | Versión de .NET Framework                              | v2.0         | miusuario                                                                                                    | er   |
| Ξ  | CPU                                                    |              |                                                                                                    | clim |
|    | Acción de límite                                       | NoAc         | .cl /                                                                                                    |      |
|    | Afinidad del procesador habilitad                      | False        | e /                                                                                                    |      |
|    | Intervalo límite (minutos)                             | 5            |                                                                                                    |      |
|    | Límite                                                 | 0            | Aceptar                                                                                                    | elar |
|    | Máscara de afinidad del procesad                       | 429490       | 91                                                                                                    |      |
| Ξ  | Modelo de proceso                                      |              |                                                                                                    |      |
|    | Cargar perfil de usuario                               | True         |                                                                                                    |      |
|    |                                                        | miusu        | suario 🛄                                                                                                    |      |
|    | Límite de tiempo de cierre (segun                      | 90           |                                                                                                    |      |
|    | Límite de tiempo de inicio (segun                      | 90           |                                                                                                    |      |
|    | Máximo de procesos de trabajo                          | 1            | -                                                                                                    |      |
| Ic | lentidad                                               |              | <i>v</i>                                                                                                    |      |
|    | dentityType, username, password]                       | Config       | igura el grupo de aplicaciones                                                                                                    |      |

Figura 1-6. Configuración del Modelo de Proceso

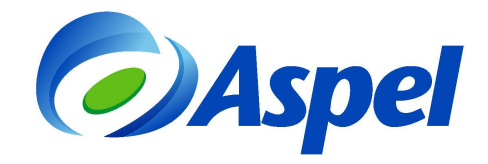

**Nota**: Para optimizar el rendimiento si se trabaja remotamente con varios equipos que generan una gran cantidad de documentos, se recomienda configurar el AspelPool, en el apartado Protección rápida contra errores establecer el parámetro "Habilitada" en **False**, y en el apartado "Reciclaje", el parámetro "Intervalo de tiempo regular (en minutos)" en **180**.

|                | Habilitada                                                          | False                             | -      |
|----------------|---------------------------------------------------------------------|-----------------------------------|--------|
|                | Parámetros de ejecutable                                            |                                   |        |
| Ξ              | Protección rápida contra errore                                     | 15                                |        |
|                | Eiecutable de cierre                                                |                                   |        |
|                | Habilitada                                                          | False                             |        |
|                | Intervalo de error (minutos)                                        | 5                                 |        |
|                | Máximo de errores                                                   | 5                                 |        |
|                | Parámetros de ejecutable de cien                                    |                                   |        |
|                | Tipo de respuesta "Servicio no di                                   | s HttpLevel                       |        |
| Ξ              | Reciclaje                                                           |                                   |        |
|                | Deshabilitar reciclaje por cambio                                   | s False                           |        |
|                | Deshabilitar reciclaje superpuesto                                  | False                             |        |
| Ŧ              | Generar entradas sobre reciclaje                                    |                                   |        |
| Ð              | Horas específicas                                                   | Matriz TimeSpan[]                 |        |
|                | Intervalo de tiempo regular (en n                                   | 180                               | =      |
|                | Límite de memoria privada (KB)                                      | 0                                 |        |
|                | Límite de memoria virtual (KB)                                      | 0                                 |        |
|                | Límite de solicitudes                                               | 0                                 |        |
| _              |                                                                     |                                   | -      |
| Ne<br>[n<br>gr | ombre<br>Jame] El nombre del grupo de apli<br>Jupo de aplicaciones, | caciones es el identificador únic | :o del |
|                |                                                                     | Aceptar Ca                        | ncelar |

f) Una vez realizado lo anterior ingresar a Panel de control / Herramientas Administrativas / Servicios, y localizar los servicios de: "Servicios de Publicación de World Wide Web" y "Servicio de administración de IIS", debiendo reiniciar ambos.

# 1.1 Configuración de la autenticación del directorio virtual a Aspel-BANCO 4.0 del ISS 7.0 y 7.5.

Si ya se tiene una instalación de Aspel-BANCO 4.0, aparecerá la carpeta de BANCO 4.00 en el administrador de IIS, de lo contrario se debe de realizar la reparación del sistema con el ultimo reinstalable.

a) Realizar la Configuración de la autenticación del directorio virtual de BANCO4.00 del IIS ingresando a Panel de control / Herramientas administrativas / Administrador de Internet Information Services / Administrador del IIS / seleccionar el directorio virtual de BANCO 4.0 y en el panel derecho de la ventana dar doble clic en la opción de "Autenticación".

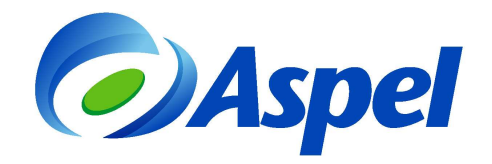

| Archivo Ver Avuda                                                                                                    |                                        |                                                                                                    |
|----------------------------------------------------------------------------------------------------|----------------------------------------|----------------------------------------------------------------------------------------------------|
| Arcmov Yer Ayyda<br>Conexiones<br>Conexiones<br>Composed explicationes<br>Composed explicationes<br>Composed exp | Página principal de /BAN4.00<br>Fitto: | Acciones<br>Explorar<br>Editar permisos<br>Configuración básica<br>Ver directorios virtuales<br>Administrar aplicación<br>Examinar *180 (http)<br>Configuración avanzada<br>Ayuda<br>Ayuda en pantalla |

Figura 1.1-1.Verificando la Autenticación de BANCO 4.0 en IIS.

b) Al dar doble clic en "Autenticación", se muestra la ventana "Autenticación". En la sección "Acciones" dar clic en "Modificar", abriendo la ventana "Modificar credenciales de autenticación anónima" en la cual se presiona el botón Establecer... en donde se debe capturar el nombre del usuario Administrador y su contraseña.

| Archivo Ver Ayuda                                                                                                    |                                                                                                    |                         |
|----------------------------------------------------------------------------------------------------|----------------------------------------------------------------------------------------------------|-------------------------|
| ychivo ¥er Ayyda<br>mexiones<br>HERNANDEZ (ASPELMX\\hernandez)<br>Grupos de aplicaciones<br>Still<br>Still<br>S | Autenticación Agrupar por: Sin agrupar Nombre Estado Tipo de respuesta Autenticación anónima Habilitada Udentidad de usuario anónimo: Usuario específico: IUSR Establecer Identidad del grupo de aplicaciones Aceptar Cancelar | Ayuda Ayuda en pantalla |

Figura 1.1-2. Estableciendo Usuario v Contraseña a la Autenticación.

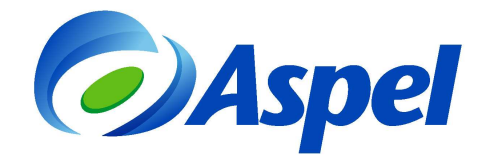

c) Posteriormente en el mismo administrador de IIS seleccionar nuevamente el directorio virtual de BANCO 4.00 y en el panel derecho seleccionar la opción de "Configuración avanzada...".

| Archivo Ver Ayuda                                                                                                    |                                                                              |                                                                                                    |
|----------------------------------------------------------------------------------------------------|------------------------------------------------------------------------------|----------------------------------------------------------------------------------------------------|
| Conceviones<br>Conceviones<br>Conceviones<br>Settions<br>Conceviones<br>Conceviones<br>Concevion | Página principal de /BAN4.00<br>Fitre: • • • • • • • • • • • • • • • • • • • | Acciones<br>Explorar<br>Editar permisos<br>Ver directorios virtuales<br>Administra aplicación<br>Examinar aplicación<br>Configuración avenzada<br>Ayuda<br>Ayuda<br>Ayuda en pantalla |

Figura 1.1-3. Verificando las opciones avanzadas del directorio de BANCO 4.00.

d) Se abrirá la ventana de Configuración avanzada, ubicar en el apartado "General" la opción de "Credenciales de ruta de acceso física", ahí se debe agregar el usuario Administrador de la sesión de Windows.

Además en la opción "Grupo de aplicaciones" verificar que tanga el valor AspelPoolBANCO y en la opción de "Ruta de acceso física" que tenga el valor de C:\inetpub\wwwroot\BANCO4.00.

| Configura    | ción avanzada                                      | 8 2                                          |
|--------------|----------------------------------------------------|----------------------------------------------|
| Gen<br>Crede | <b>eral)</b><br>enciales de ruta de acceso fís     | s                                            |
| Grup<br>Ruta | o de aplicaciones<br>de acceso física              | AspelPoolBANCO<br>C:\inetpub\wwwroot\BAN4.00 |
| Ruta<br>Tipo | de acceso virtual<br>de inicio de sesión con crede | /BAN4.00<br>e ClearText                      |
| Conectar     | como                                               | 3 2                                          |
| Creden       | ciales de ruta de acceso:                          |                                              |
| Usu.         | ano específico:                                    | Establecer                                   |
| O Us         | Establecer credenciales                            | ? 💌                                          |
|              | Nombre de usuario:                                 |                                              |
|              | Contraseña:                                        | ar                                           |
|              | Confirmar contraseña:                              |                                              |
| Crede        |                                                    | Hebe                                         |
| suplan       | A                                                  | tori                                         |
| L            |                                                    | elar                                         |

Figura 1.1-4. Estableciendo credenciales en la configuración avanzada.

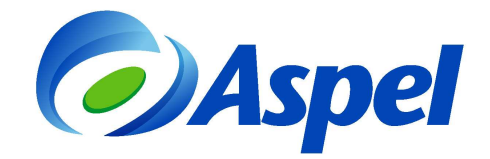

### 1.2 Para versiones con IIS 7.0.

a) Para equipos con Windows Server 2008 y 2012, se debe de ingresar a Panel de control / Programas y características / Activar o desactivar las características de Windows / en la ventana de Administrador de Servidor / Agregar funciones / se desplegara el asistente para agregar funciones / instalar la opción que indica "Servidor IIS".

Y una vez seleccionado el Servidor web (IIS), damos clic en siguiente para agregar y activar las mismas características que se indicaron anteriormente.

| Administrador del servidor                                                                                                    |                                                                                                    |                                                                |                                                                                                    |                                                                                                    |
|----------------------------------------------------------------------------------------------------|----------------------------------------------------------------------------------------------------|----------------------------------------------------------------|----------------------------------------------------------------------------------------------------|----------------------------------------------------------------------------------------------------|
| 🔶 🔿 🙍 🛅 🚺                                                                                                    |                                                                                                    |                                                                |                                                                                                    |                                                                                                    |
| Administrador del servidor (YMOSQ<br>Puncones<br>Puncones<br>Servidos de archivo<br>Servidos velo (IIS)<br>H Administrador de Interr<br>Características | Funciones Vea el mantanimiento de las funciones instaladas en el servidor                                                                                                    | y agregue o quite funciones y características.                 |                                                                                                    |                                                                                                    |
| Biagnóstico     Configuración     Kanaganamiento                                                                                                    | ⊗ Resumen de funciones                                                                                                    | 🛛 Ayudi                                                        | de Resumen de funciones                                                                                                    |                                                                                                    |
| B C Anacasine ro                                                                                                    | Funciones: 2 de 16 instalada(s) Servidos de archivo G Servidor web (IIS)                                                                                                    | Asistente para agregar funciones                               | iones de servidor                                                                                                    | ×                                                                                                    |
|                                                                                                    | ⊙ Servicios de archivo                                                                                                    |                                                                |                                                                                                    |                                                                                                    |
|                                                                                                    | Proporciona tecnologías que permiten administrar el almacenamiento, ha<br>búsqueda rápida de archivos y habilitar el acceso para los equipos dient                                                      | Antes de comenzar                                              | Seleccione una o más funciones para instalar en este servidor.                                                                                                    |                                                                                                    |
|                                                                                                    | Estado de funciones      Mensajes: Ninguno     Servicios del sistema: Tools en ejecuidon     Evientos: Ninguno en el últemo periodo de 24 horas      Evientos: Ninguno en el últemo periodo de 24 horas | Funciones de servidor<br>Confirmación<br>Progreso<br>Resultado | Eurodones:   Kufte Directory Rights Managament Services Services de archivo (instalada) Services de archivo (instalada) Services de Centrolas Server de Active Directory Services de Centrolas Server de Active Directory Services de Centrolas Server de Active Directory                                                                              | Descripción:<br><u>Active Directory Richts Management</u><br><u>Services (AD RMS)</u> ayuda a proteger<br>la información frente a un uso no<br>autorizado. AD RMS establece la<br>identidad de los susarios ey<br>proporciona a los usuarios autorizados<br>liventen en la información presentante<br>proporcione el preferención |
|                                                                                                    | <ul> <li>△ Services de función: Instalado(p)</li> <li>(Bervice de función</li> <li>(Bervice de función</li> <li>(Bervice de función</li> </ul>                                                          |                                                                | Servicios de dominio de Active Directory Servicios de Indrese Directory Servicios de Imperiantenzado de Windows (WOS) Servicios de Imperiantenzado de Windows (WOS) Servicios de Imperiantenzado de Windows (WOS) Servicios de Balaciones Servicios ID02 Servicios de Salaciones Servicios ID02 Servicios de Salaciones Servicios ID02 Termina Services | licencias para la información<br>protegida.                                                                                                    |
|                                                                                                    |                                                                                                    |                                                                |                                                                                                    |                                                                                                    |

Figura 1.2.1 Agregando funciones de servidor para IIS Windows 2008 v

### 1.3 Configuración Adicional en Equipos con Windows Server 2003 que contiene IIS 6.0

1. Para visualizar el directorio de Aspel-BANCO 4.00 en un equipo con IIS 6.0, es necesario agregar la identidad del usuario en el Pool de conexiones del administrador del IIS y en el Web Site, en las secciones de BANCO4.0.

| 🍯 Internet Informati                                                                                                    | AspelPool BANCO Properties                                                                                                    |  |
|----------------------------------------------------------------------------------------------------|----------------------------------------------------------------------------------------------------|--|
| Image: Section View       Image: Section View       Image: Secti | Recycling     Performance     Health     Identity       Application pool identity     Select a security account for this application pool:       C     Predefined     Vietwork Service |  |
| H Sites                                                                                                    | Configurable     User name: 3W2003\Administrator     Passgord:                                                                                                    |  |
| 4                                                                                                    | OK Cancel Apply Help                                                                                                    |  |

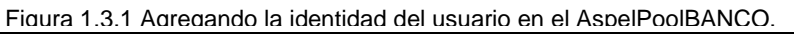

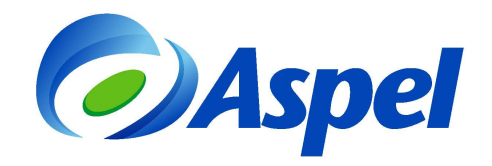

| 🐧 Internet Informati                                                                                                    | SAEMot A | uthentication Methods                                                                                                    | ?   × | _ 🗆 🗵 |
|----------------------------------------------------------------------------------------------------|----------|----------------------------------------------------------------------------------------------------|-------|-------|
| ■     Ele     Action     Yew       ◆     →     E     E     Image: Second Second S | Virtua   | ✓ Enable anonymous access            Use the following Windows user account for anonymous access:           User name:         3W2003(Administrator           Browse           Password:                                                                                                    |       |       |
| Web Sites                                                                                                    | Se       | Authenticated access For the following authentication methods, user name and password are required when: - anonymous access is disabled, or - access is restricted using NTFS access control lists Integrated Wigdows authentication Digest authentication for Windows domain servers Bagic authentication for Server is cent in clear text) . MET Passport authentication |       |       |
| ×1                                                                                                    |          | Default domain: Select,<br>Realm: Select,<br>OK Cancel Help                                                                                                    |       |       |

Figura 1.3.2 Agregando la identidad del usuario en Web Site de

### 1.4 Validando la instalación del IIS.

- a) Para validar la correcta instalación del IIS, se debe abrir el Internet Explorer, ahí escribir cualquiera de las siguientes ligas:
  - http://localhost, http://<Nombre del equipo>
  - http://<IP del equipo>

En cualquier caso se debe de visualizar la imagen del IIS como respuesta, tal como lo muestra la siguiente figura:

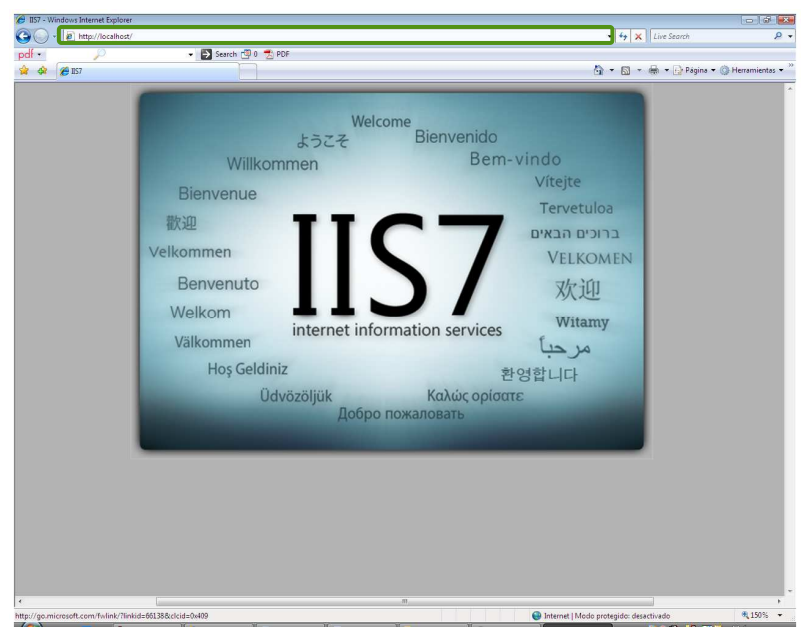

Figura1.4-1. Validando la instalación del IIS

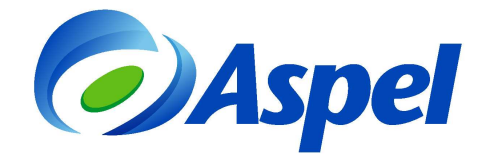

En caso de no observar la imagen, verificar si se tiene algún dominio sobre alguna página web publicada para lo cual será necesario consultar con su personal de sistemas la configuración, de no ser así, validar nuevamente todos los pasos realizados anteriormente.

b) Si muestra la ventana del IIS, entonces podemos indicar en la barra de dirección la ruta http/localhost/BAN4.00/ la cual debe dar como respuesta los directorios de BANCO 4.00.

Este directorio se localiza en la ruta C:\inetpub\wroot\BAN4.00

| < 😔 🙋 ht        | ttp://localhost/ | bar 🔎 - 🗟 C 🕽  | 🖌 🥌 localhost - /ban4.00/ 🛛 🗙        | 60 SZ 8 |
|-----------------|------------------|----------------|--------------------------------------|---------|
| Archivo Edición | Ver Favor        | itos Herramien | as Ayuda                             |         |
|                 |                  |                |                                      | 1       |
| localha         |                  | an 1 00        | 1                                    | 1       |
| localno         | ost - / D        | an4.00         |                                      |         |
|                 |                  |                |                                      |         |
|                 |                  |                |                                      |         |
|                 |                  |                |                                      |         |
| 110 Parent L    | 12.25            | 520044         | AmploTik dil                         |         |
| 07/02/2012      | 13:25            | 107554         | Aspiolio.dii                         |         |
| 13/08/2012      | 11.36            | 171520         | Asphyban.dli                         |         |
| 12/01/2013      | 12.55            | 181248         | AspGDIThemeBan hpl                   |         |
| 30/07/2012      | 16:45            | 90112          | AspGeneralXF bpl                     |         |
| 14/05/2013      | 10:05            | 1946112        | AsnThonXE.hnl                        |         |
| 30/05/2013      | 15:26            | 153088         | Asn/100Ban dil                       |         |
| 28/08/2013      | 15:36            | 233984         | AsnJ01Ban.dll                        |         |
| 28/08/2013      | 15:44            | 140288         | Asp.702Bap.dll                       |         |
| 18/06/2013      | 16:35            | 817152         | AspSOLOuervXE, bpl                   |         |
| 15/03/2013      | 16:48            | 410624         | AspVsrDat,dll                        |         |
| 16/08/2013      | 12:15            | 0              | BAN4.00.dll                          |         |
| 01/02/2002      | 6:00             | 22016          | borlndmm.dll                         |         |
| 27/08/2010      | 15:55            | 1043456        | cc32110mt.dll                        |         |
| 30/01/2003      | 3:04             | 1500160        | cc3260mt.dll                         |         |
| 12/09/2012      | 8:22             | 564224         | cxDataC15.bpl                        |         |
| 12/09/2012      | 8:22             | 3697152        | cxEditorsC15.bpl                     |         |
| 12/09/2012      | 8:23             | 203776         | cxExportC15.bpl                      |         |
| 12/09/2012      | 8:24             | 2877952        | cxGridC15.bpl                        |         |
| 12/09/2012      | 8:22             | 1367552        | cxLibraryC15.bpl                     |         |
| L2/09/2012      | 8:22             | 370176         | cxPageControlC15.bpl                 |         |
| 12/09/2012      | 8:24             | 758784         | cxTreeListC15.bpl                    |         |
| 27/08/2010      | 16:00            | 48128          | DataSnapIndy10ServerTransport150.bpl |         |
| 27/08/2010      | 16:00            | 1073664        | DataSnapServer150.bpl                |         |
| 27/08/2010      | 16:00            | 196608         | dbexpress150.bpl                     |         |
| 27/08/2010      | 15:55            | 403456         | dbrt1150.bpl                         |         |
| 25/06/2009      | 7:22             | 254464         | dbrt160.bpl                          |         |
| 27/08/2010      | 16:00            | 355840         | DBXClientDriver150.bpl               |         |
| 27/08/2010      | 16:00            | 1339392        | DbxCommonDriver150.bpl               |         |
| 27/08/2010      | 15:55            | 287744         | dsnap150.bpl                         |         |
| 25/06/2009      | 7:22             | 206336         | dsnap60.bpl                          |         |
| 27/08/2010      | 15:55            | 116224         | dsnapcon150.bpl                      |         |
| 12/09/2012      | 8:23             | 1427968        | dxBarC15.bpl                         |         |

Figura 1.4-2. Directorios de BANCO 4.00

### 2. Instalar y/o reparar Aspel-BANCO 4.0 de forma Local o Servidor (Servidor Remoto)

Para contar con la funcionalidad de BANCO remoto es necesario tener el último re-instalable de Aspel-BANCO 4.0. Se deberá validar que en la ruta de C:\inetpub\wwwroot\ se tenga el directorio BANCO4.00.

## 3. Contar con las suficientes licencias de usuarios adicionales para las estaciones remotas.

Aspel-BANCO 4.0 para trabajo con BANCO remoto funciona de la misma manera que una estación de trabajo tradicional, por ello se debe:

- Activar el Servidor de licencias.
- Comprobar que se tengan licencias disponibles por medio del monitor de licencias del panel de control.

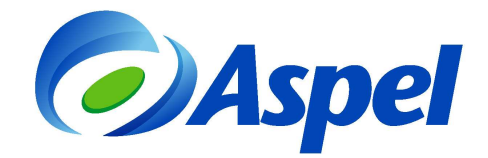

#### 4. Contar con acceso a Internet.

Para la comunicación remota entre oficinas o sucursales fuera de la LAN (Red de Área Local) es necesario contar con este servicio.

### 5. Contar con una dirección IP o URL publica.

Dadas las diferentes características, configuraciones, parámetros, permisos etc. que tiene cada uno de los modelos de MODEM`s y redes, se recomienda ampliamente que este paso sea realizado por el personal de Sistemas de cada empresa para que puedan adaptarlo a sus necesidades.

¿Qué se debe considerar para la IP pública?

 Verificar la puerta de enlace predeterminada pues es la que va a permitir la configuración del router o modem.
 Hoy en día existen diferentes programas y aplicaciones en la web los cuales permiten

Hoy en dia existen diferentes programas y aplicaciones en la web los cuales permiten definir de manera sencilla la IP privada y hacerla pública.

 Otra alternativa (aunque tiene costo), es la contratación de una IP fija, con lo que se garantiza el enlace, además de que la dirección nunca cambiará puesto que no es dinámica como la anterior.

Dependiendo de la organización de cada empresa se deben de validar los recursos tanto económicos como operativos para poder elegir la mejor opción.

**IMPORTANTE**: Para poder elegir la mejor opción es importante tener la siguiente consideración: Aspel-BANCO 4.0 no resuelve las direcciones de dominios públicos y no se garantiza el correcto funcionamiento si se maneja de esta manera, ya que el único resultado de este paso debe ser una dirección IP pública en donde se tenga acceso desde cualquier red a los servicios web del equipo servidor.

#### Configuración sugerida de MODEM

Como se comento anteriormente, dadas las diferentes características de los modelos, marcas, opciones etc., para verificar las opciones de configuración del MODEM es recomendable verificar el manual o directamente con el administrador de la red.

En este manual se muestra una configuración sugerida sobre un MODEM modelo Echolife, aunque **NO se debe de tomar como una referencia al 100%** para aplicarla a sus dispositivos ya que las opciones pueden ser diferentes y/o la administración interna de la red puede no permitirlo.

a) En las opciones del MODEM seleccionar la sección "Seguridad", en el list box seleccionar PVC-0 -, donde todas las opciones deben estar desactivadas, como se muestra en la figura.

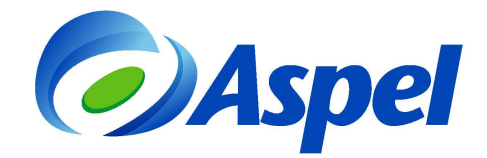

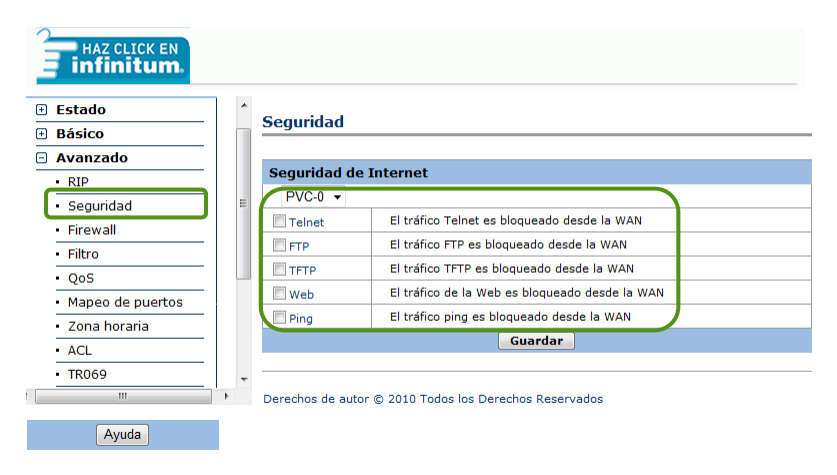

Figura 5.1-1. Validando las opciones de seguridad en el MODEM.

**b)** Posteriormente seleccionar la opción "Firewall" y dar clic en la opción "Permitir todas las aplicaciones".

| HAZ CLICK EN                         |                                                        |  |
|--------------------------------------|--------------------------------------------------------|--|
| 🖻 Avanzado                           |                                                        |  |
| RIP                                  | Configuraciones de Firewall                            |  |
| Seguridad                            |                                                        |  |
| Firewall                             | Configuraciones de Firewall                            |  |
| Filtro                               |                                                        |  |
| QoS                                  | E Permitir todas las aplicaciones                      |  |
| <ul> <li>Mapeo de puertos</li> </ul> | Permitir aplicación(es) individual                     |  |
| <ul> <li>Zona horaria</li> </ul>     |                                                        |  |
| ACL                                  | Derechos de autor © 2010 Todos los Derechos Reservados |  |
| • TR069                              |                                                        |  |
| UPnP                                 |                                                        |  |
| <ul> <li>Control parental</li> </ul> | τ.                                                     |  |
|                                      | <b>F</b>                                               |  |
| Ayuda                                |                                                        |  |

Figura 5.1-2. Configuración de Firewall en Modem.

c) En la ventana que se muestra, en la sección "Permitir todas las aplicaciones (DMZ)" seleccionar <sup>®</sup> Activado y en la sección "Dirección IP host" se debe digitar la IP local del equipo y seleccionar el nombre del mismo. Guardar los cambios.

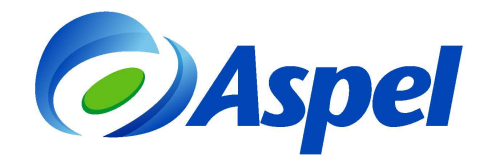

| vanzado          | ~ |                                             |                           |
|------------------|---|---------------------------------------------|---------------------------|
| RIP              |   | Firewall - Permitir todas las aplic         | aciones                   |
| Seguridad        |   |                                             |                           |
| Firewall         |   | Firewall - Permitir todas las aplicaci      | ones                      |
| Filtro           |   | Permitir todas las aplicaciones (DMZ)       | Activado O Desactivado    |
| QoS              | E | Dirección IP host                           | 192.168.1.102 LapSoorte - |
| Mapeo de puertos |   | Guardar                                     | Atrás                     |
| Zona horaria     |   |                                             |                           |
| ACL              |   |                                             | Deservation               |
| TR069            |   | Derechos de autor © 2010 Todos los Derechos | s Reservados              |
| UPnP             |   |                                             |                           |
|                  |   |                                             |                           |

Figura 5.1-3 Ingresando IP local en DMZ.

d) En la misma ventana de configuración del Firewall se debe de dar clic en la opción "Permitir aplicación(es) individual", lo que permitirá configurar el protocolo http con el puerto 80.

| HAZ CLICK EN<br>infinitum.           |                                                        |
|--------------------------------------|--------------------------------------------------------|
| 🗆 Avanzado                           |                                                        |
| RIP                                  | Configuraciones de Firewall                            |
| <ul> <li>Seguridad</li> </ul>        |                                                        |
| Firewall                             | Configuraciones de Firewall                            |
| Filtro                               |                                                        |
| • QoS                                | E Permitir todas las aplicaciones                      |
| <ul> <li>Mapeo de puertos</li> </ul> | Permitir aplicación(es) individual                     |
| <ul> <li>Zona horaria</li> </ul>     | ·                                                      |
| ACL                                  | Derechos de autor © 2010 Todos los Derechos Reservados |
| • TR069                              | •                                                      |
| UPnP                                 | •                                                      |
| <ul> <li>Control parental</li> </ul> |                                                        |
| •                                    | •                                                      |
| Ayuda                                |                                                        |

Figura 5.1-4. Configuración de Firewall en Modem.

e) En la sección "Aplicación" seleccionar HTTP\_Server, en las secciones "Número de puerto de inicio" y "Número de puerto de Finalización" indicar el valor 80. En la sección "Dirección IP local" escribir la IP del equipo y seleccionar el nombre del mismo. Guardar los cambios.

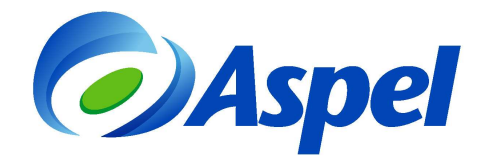

| wanzado<br>RIP   | Ĺ   | irev                           | vall - Perm  | nitir aplio | cación   | (es) indivi               | dual(es)      |                                |                                     |
|------------------|-----|--------------------------------|--------------|-------------|----------|---------------------------|---------------|--------------------------------|-------------------------------------|
| Firewall         |     | Firev                          | vall - Permi | tir aplica  | ción(e   | s) individua              | l(es)         |                                |                                     |
| Filtro           |     | Índice                         | de la regla  |             | 1 -      |                           |               |                                |                                     |
| QoS              | Ξ   | Aplicación                     |              | HTTP_S      | Server   | HTTP_Serve                | r 👻           |                                |                                     |
| Mapeo de puertos |     | Protocolo                      |              | Todos 👻     |          |                           |               |                                |                                     |
| Zona horaria     | l r | Número de puerto de inicio     |              |             | 80       |                           |               |                                |                                     |
| ACL              |     | Número de puerto de            |              |             | 80       | 30                        |               |                                |                                     |
| TR069            |     | Dirección IP local             |              |             | 192.16   | 92.168.1.102 LapSoorte -  |               |                                |                                     |
| UPnP             |     | Puerto de inicio (local)       |              |             | 80       | 1                         |               |                                |                                     |
| Control parental | -   | Puerto de finalización (local) |              | 80          | 1        |                           |               |                                |                                     |
| III              | F   | Lista                          | do de Firev  | vall        | <u> </u> |                           |               |                                |                                     |
| Ayuda            |     | Regla                          |              | Protocolo   |          | Puerto de<br>finalización |               | Puerto<br>de inicio<br>(local) | Puerto de<br>finalizacio<br>(local) |
|                  | Γ   | 1                              | HTTP_Server  | Todos       | 80       | 80                        | 192.168.1.102 | 80                             | 80                                  |
|                  |     | 2                              | -            | -           | 0        | 0                         | 0.0.0.0       | 0                              | 0                                   |
|                  |     | 3                              | -            | -           | 0        | 0                         | 0.0.0.0       | 0                              | 0                                   |
|                  |     | 4                              | -            | -           | 0        | 0                         | 0.0.0.0       | 0                              | 0                                   |

Figura 5.1-5 Configurando aplicaciones individuales.

f) Para poder saber qué IP publica tiene el MODEM, se puede ingresar a la página whatismyip.com o a algún otro sitio que permita rastrear el dispositivo (MODEM, Router, etc.), ya que al momento de verificar dicha IP en cualquier equipo fuera de la red, tiene que dar una respuesta.

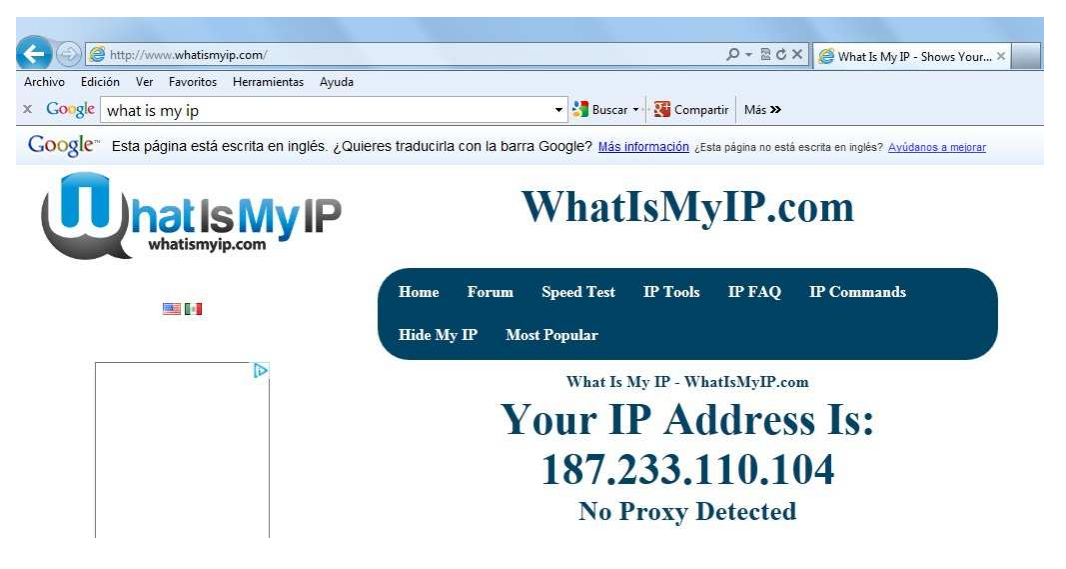

Figura 5.1-6 Identificando la IP publica.

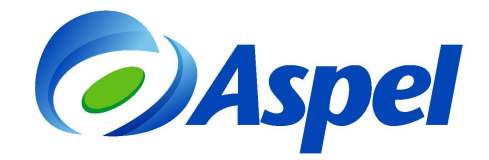

### 6. Instalar las estaciones remotas (Cliente Remoto)

Es importante recordar que la estación remota debe estar fuera de la LAN del servidor remoto, ya que si estuviera dentro de la misma red o del mismo segmento, el proceso no funcionaría, pues en todo caso se tendría una instalación de una estación de trabajo común sin tener que hacer esta configuración.

a) Abrir el Internet Explorer e indicar la dirección http://<IP publica>/BAN4.00/ la cual debe dar como resultado la misma respuesta que en el servidor cuando se indicó http://localhost (ver inciso "a" del punto 1.3), solamente que con la IP publica.

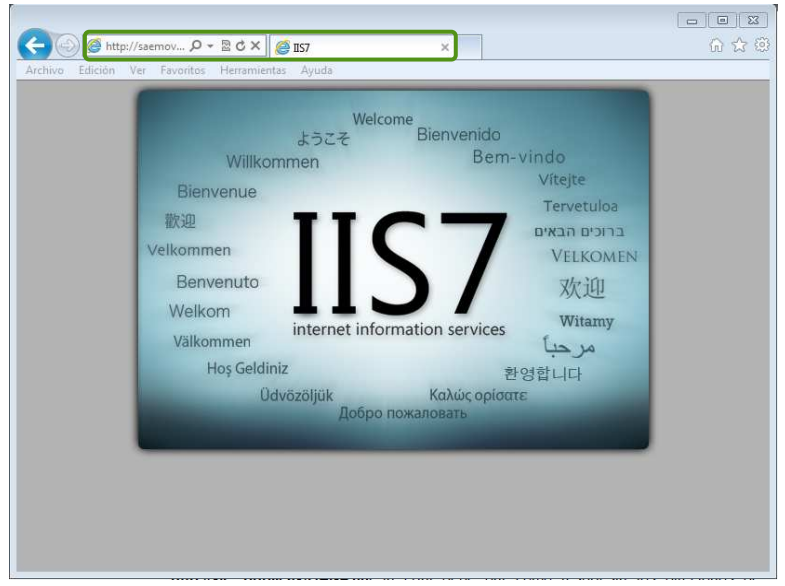

Figura 6-1. Validando respuesta de IP publica.

b) Si muestra la ventana del IIS, entonces podemos indicar en la barra de dirección la ruta http://<IP publica>/BAN4.00/ la cual debe dar como respuesta los directorios de BANCO 4.00

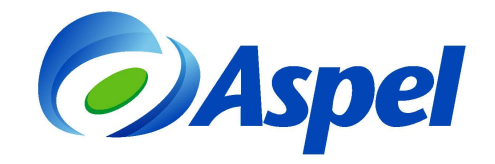

|                 |               |              |                                      | 83   |
|-----------------|---------------|--------------|--------------------------------------|------|
| 🗢 🛞 😢 ht        | tp://saemov 🖇 | )- 图CX       | 🥥 saemovil-remoto1.no-ip.or 🗙 👘 🕅    | 3 22 |
| Archivo Edición | Ver Favorite  | os Herramier | itas Ayuda                           |      |
|                 |               |              |                                      | 1    |
|                 |               |              | ··· ···· / ···· / ··· / ··· /        | 1    |
| saemov          | II-rem        | 1.10101      | 10-1p.org - /ban4.00/                |      |
|                 |               |              |                                      | - 1  |
|                 |               |              |                                      | -    |
|                 |               |              |                                      |      |
| [To Parent D    | irectory]     |              |                                      |      |
| 04/11/2010      | 13:25         | 530944       | Asp10Lib.dll                         |      |
| 07/03/2013      | 12:44         | 497664       | Asp40Ban.dll                         |      |
| 29/10/2014      | 12:42         | 269824       | AspDbExpressXE.bpl                   |      |
| 02/01/2013      | 12:55         | 181248       | AspGDIThemeBan.bpl                   |      |
| 30/07/2012      | 16:45         | 90112        | AspGeneralXE.bpl                     |      |
| 14/05/2013      | 10:05         | 1946112      | AspIbppXE.bpl                        |      |
| 30/05/2013      | 15:26         | 153088       | AspJ00Ban.dll                        |      |
| 28/08/2013      | 15:36         | 233984       | AspJ01Ban.dll                        |      |
| 28/08/2013      | 15:44         | 140288       | AspJ02Ban.dll                        |      |
| 18/06/2013      | 16:35         | 817152       | AspSQLQueryXE.bpl                    |      |
| 15/03/2013      | 16:48         | 410624       | AspVsrDat.dll                        |      |
| 16/08/2013      | 12:15         | 0            | BAN4.00.dll                          |      |
| 01/02/2002      | 6:00          | 22016        | borlndmm.dll                         |      |
| 27/08/2010      | 15:55         | 1043456      | cc32110mt.dll                        |      |
| 30/01/2003      | 3:04          | 1500160      | cc3260mt.dll                         |      |
| 12/09/2012      | 8:22          | 564224       | cxDataC15.bpl                        |      |
| 12/09/2012      | 8:22          | 3697152      | cxEditorsC15.bpl                     |      |
| 12/09/2012      | 8:23          | 203776       | cxExportC15.bpl                      |      |
| 12/09/2012      | 8:24          | 2877952      | cxGridC15.bpl                        |      |
| 12/09/2012      | 8:22          | 1367552      | cxLibraryC15.bpl                     |      |
| 12/09/2012      | 8:22          | 370176       | cxPageControlC15.bpl                 |      |
| 12/09/2012      | 8:24          | 758784       | cxTreeListC15.bpl                    |      |
| 27/08/2010      | 16:00         | 48128        | DataSnapIndy10ServerTransport150.bpl |      |
| 27/08/2010      | 16:00         | 1073664      | DataSnapServer150.bpl                |      |
| 27/08/2010      | 16:00         | 196608       | dbexpress150.bpl                     |      |
| 27/00/2010      | 10.00         | 109156       | ShuellEn hal                         | _    |

Figura 6-2. Directorios de BANCO 4.00 con la IP publica.

c) Si los pasos anteriores son correctos ya se puede realizar la instalación de la estación remota, para ello se debe de instalar Aspel-BANCO4.0, de forma Local/ Servidor, con una Instalación típica.

| J Instalación de Aspel-BANCO 4.0<br>Selección del tipo de instalación.<br>Seleccion el tipo de instalación que más se apegue a tus                                                                                                    | Juli Instalación de Aspel-BANCO 4.0                                                                                                    |
|----------------------------------------------------------------------------------------------------|----------------------------------------------------------------------------------------------------|
| Local o servidor           Esta opóśn debe elegrise cuando el sistema sólo va a utilizars equipo o el el sistema sve a trabajar en red y el equipo en el o haciendo la instalación es el Servidor.                                                          | Selecciona la opción que mas te convenga                                                                                                    |
| Estación de trabajo<br>Selecciona esta opción si ya instalaste el Servidor y deseas ine<br>estaciones de trabajo.<br>Este proceso puede tardar algunos segundos ya que se verificará la existencia<br>Directorio de Archivos Comunes Aspel (DAC) en la red. | Instalación personalizada<br>Esta opción te permite personalizar las rutas de instalación de los<br>archivos del sistema y los Archivos Comunes Aspiel, así como,<br>modificar el manejador de base de datos. |
| Aspel de México S.A. de C.V                                                                                                    | Aspel de México S.A. de C.V                                                                                                    |

Figura 6-3. Instalación de la Estación Remota

d) Ingresar a Aspel-BANCO 4.0 desde la estación remota tomando en cuenta que NO SE DEBE REALIZAR LA ACTIVACION DEL SISTEMA, por lo que se debe cancelar el asistente de Activación.

En la ventana de Abrir empresa, se tendrá sólo la "EMPRESA INVALIDA", por lo que se debe cerrar dicha ventana <u>e ingr</u>esar al Menú Archivo / Establecer tipo de conexión.

Oprimir el botón Agregar y en la ventana que se muestra seleccionar la opción remota.

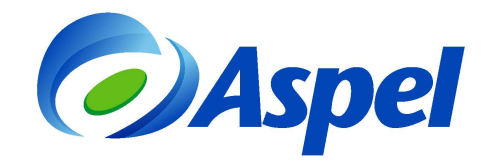

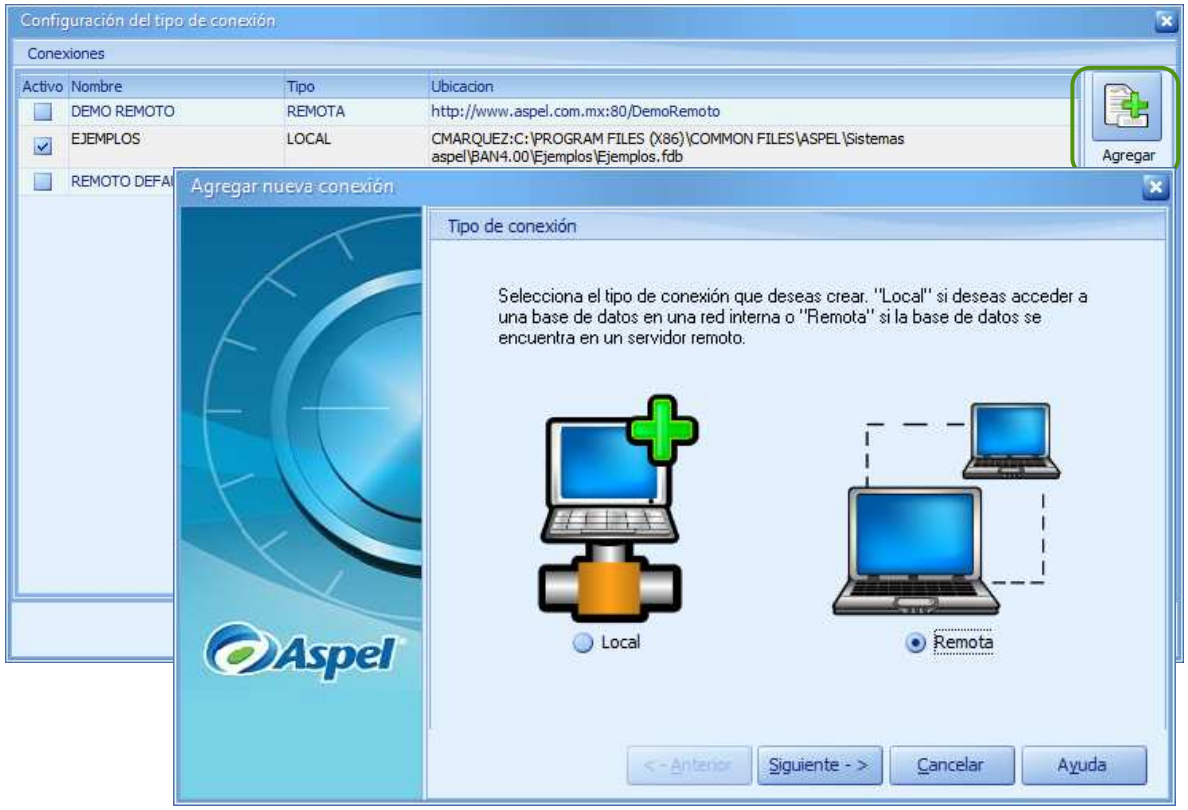

Figura 6-4. Estableciendo la ruta para la Estación Remota

| Agregar nueva conexión |                                              |                                                                                   |  |
|------------------------|----------------------------------------------|-----------------------------------------------------------------------------------|--|
|                        | Configura conexión remota                    |                                                                                   |  |
| F                      | Configuración de acc<br>remoto, URL: Directo | <b>Nombre:</b> Nombre de la conexión a agregar.<br><b>Host:</b> IP pública o URL. |  |
|                        | Nombre                                       | BAN40                                                                             |  |
| tl                     | Host/ <u>N</u> ombre Servidor                | 192. 168. 1. 102<br>Probar Usar VPN                                               |  |
| Aspel                  | Básica Avanzada                              |                                                                                   |  |
|                        | <                                            | - Anterior Siguiente - > Cancelar Ayuda                                           |  |

Figura 6-5. Configuración de los parámetros de conexión remota

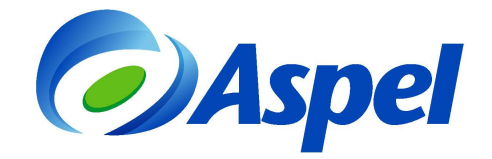

- Probar
- e) Dar clic en el botón para verificar la conexión, si ésta es correcta se mostrara el mensaje de "Conexión Exitosa". Aceptar todas las ventanas y en ese momento ya se podrá abrir el sistema con las empresas y bases de datos generadas en el servidor remoto.

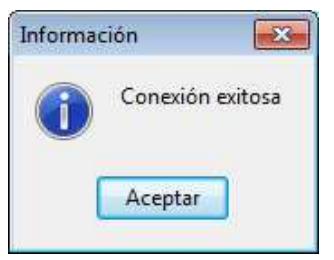

Figura 6.6. Prueba de conexión.

### Aspel Soporte Técnico

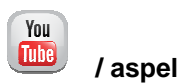